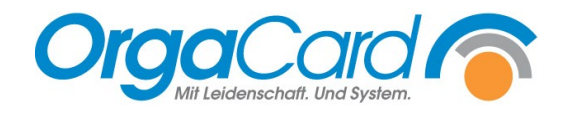

# Bestellfortschreibung für Stationsbedarfsartikel

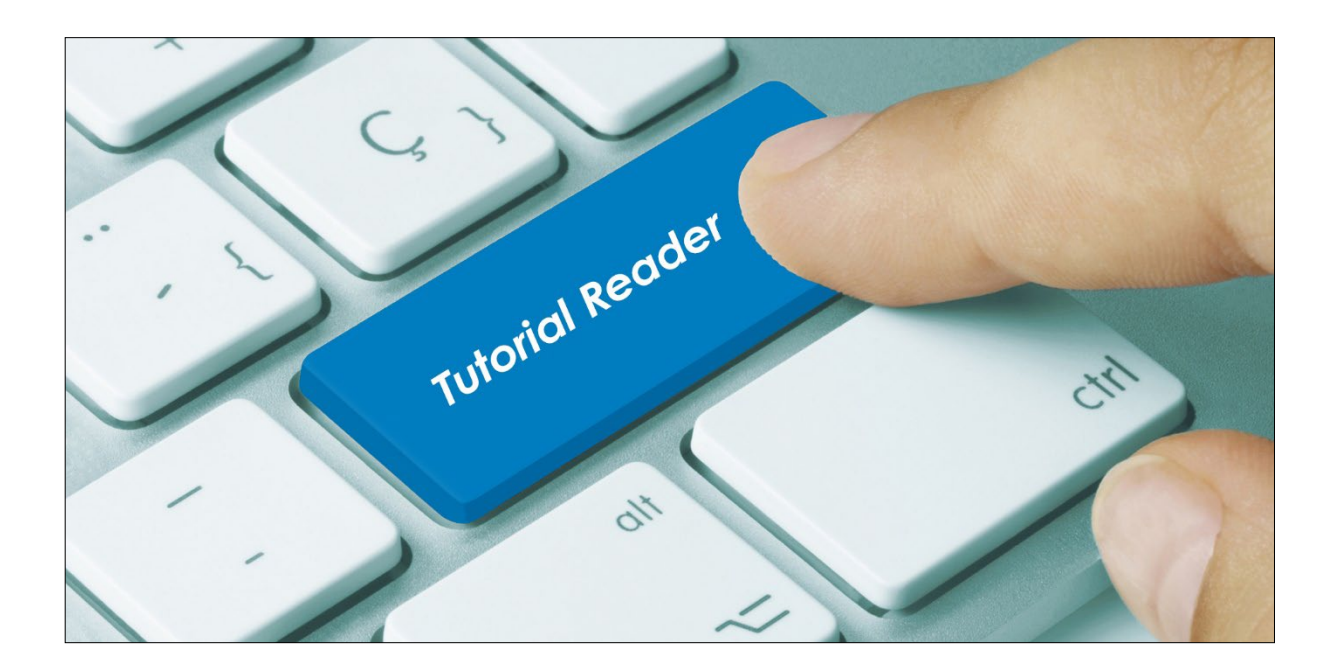

## Vorwort / Beschreibung

Es besteht die Möglichkeit, Bestellungen von Stationsbedarfsartikeln fortschreiben zu lassen. Dafür sind folgende Einstellungen notwendig:

# Einstellungen im Konfigmanager:

Systemkonfiguration/Stationsbedarf "configuration.floorstock.orderinit" auf ja setzen.

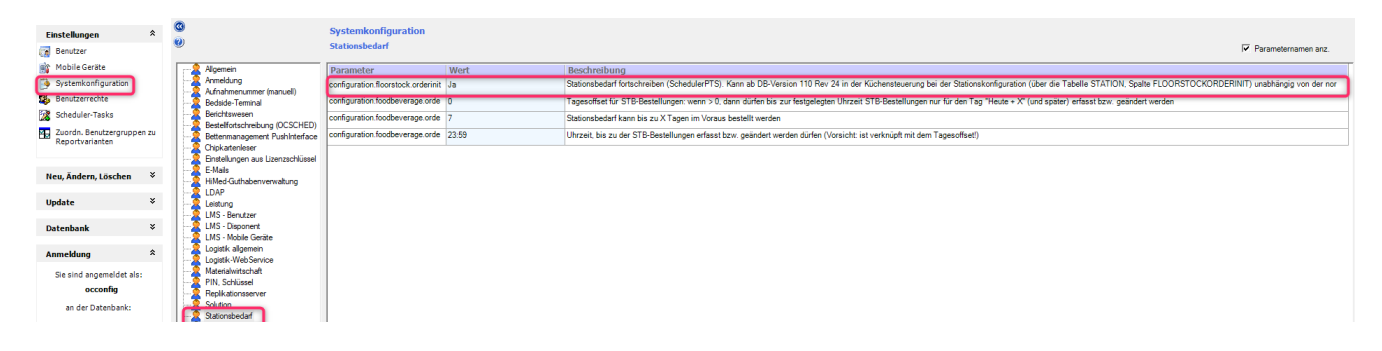

#### Einstellungen in der Küchensteuerung Stammdaten/Station/Bearbeiten:

Bei der jeweiligen Station setzten Sie bitte den Haken "Stationsbedarfsfortschreibung".

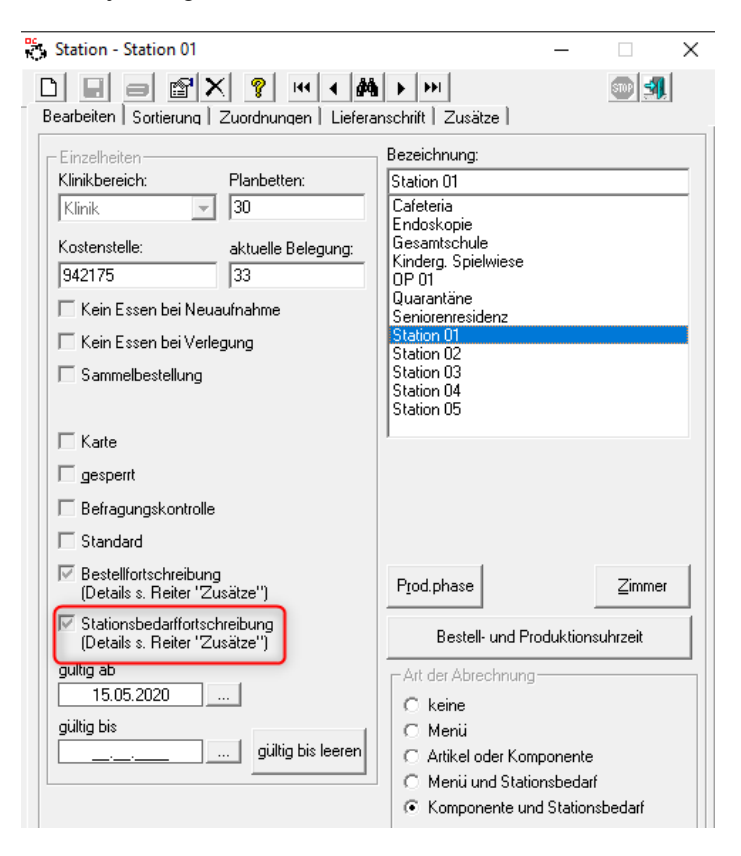

# Einstellungen in der Küchensteuerung Stammdaten/Stationen/Zusätze:

| Stationsbedarffortschreibung (SchedulerPTS Dienst)          |    |
|-------------------------------------------------------------|----|
| Bestellfortschreibungstage                                  | 1  |
| Starttag-Offset                                             | 0  |
| Taggleich fortschreiben: Anzahl Wochen zurück (0 = inaktiv) | 0  |
| Bestellfortschreibungszyklus                                | 31 |

## oder im Stammdatentool/Küche/Bestellfortschreibung Stationsbedarf:

| Einstellung Stationsbedarf für 'Station 01'                                         |           |
|-------------------------------------------------------------------------------------|-----------|
| Bestellfortschreibung aktiviert Taggleich fortschreiben                             |           |
| 1     Tag(e), die in die Zukunft geschrieben werden       heute     Starttag-Offset |           |
| Zyklus                                                                              |           |
| ✓ Montag ✓ Dienstag ✓ Mittwoch ✓ Donnerstag                                         | Kopieren  |
|                                                                                     | Speichern |

Erklärungen (Auszug aus dem Handbuch Bestellfortschreibung):

 Bestellfortschreibung aktiviert
 Taggleich fortschreiben
 Wie bei der Essensbestellung kann eine Fortschreibung von Stationsbedarf aktiviert werden oder nicht. Auch hier gibt es optional eine taggleiche Fortschreibung (letzter Montag auch nächsten Montag usw.).

| 1       | • | Tag(e), die in die Zukunft geschrieben werden |
|---------|---|-----------------------------------------------|
| heute 🔹 | • | Starttag-Offset                               |

Auch hier kann angegeben werden, von welchem Tag auf welchen geschrieben wird. Im obigen Beispiel von heute auf morgen.

| Zyklus    |            |            |              |  |
|-----------|------------|------------|--------------|--|
| 🗹 Montag  | 🗹 Dienstag | 🗹 Mittwoch | 🗹 Donnerstag |  |
| 🗸 Freitag | 🔲 Samstag  | 🗌 Sonntag  |              |  |

Hier kann ebenso definiert werden, an welchen Tagen fortgeschrieben werden soll. Im obigen Beispiel Montag – Freitag täglich, am Freitag wird für Samstag und Sonntag gleichermaßen fortgeschrieben.

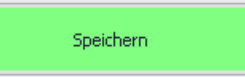

Mit der Taste werden Änderungen gespeichert (Zur Übernahme einmal den Scheduler Dienst neu starten).

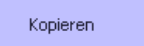

Für eine Station gemachte Einstellungen können auf beliebige andere Stationen kopiert werden. Es öffnet sich ein Menü:

| Klinik                                                       | Übernahme Standardeinstellung von "Station 01"                                                                  |  |  |  |
|--------------------------------------------------------------|----------------------------------------------------------------------------------------------------|--|--|--|
| Station 02 OP 01 Endoskopie Station 03 Station 04 Station 05 | ⊠ Bestalfortschrebung altbrieft<br>□ ten: Exent <sup>®</sup> fortschreben<br>□ Taggleich fortschreben           |  |  |  |
| Quarantere<br>☐ Station_Neu                                  | 2 * Tagle), de in de Zukurft geschrieben werden<br>heute * Stattas-Offset<br>Mendfortschreibung Nassk * Methode |  |  |  |
|                                                              | 2γMus<br>⊠ Mantag ⊠ Dienstag ⊠ Mittwoch ⊠ Donnerstag<br>⊠ Freitzg ⊠ Samitag ⊠ Somitag                           |  |  |  |
|                                                              | Speichem Abbrechen                                                                                              |  |  |  |

Im einfachsten Fall können links eine oder mehrere Stationen markiert werden, rechts unten mit speichern werden diese Einstellungen auf die Station(en) übernommen.

Zusätzlich können im rechten Fenster abweichende Einstellungen durchgeführt werden. Beim Speichern gelten diese Abweichungen nur für die markierten Stationen, nicht für die Quell-Station.

Einstellungen für eine patientengeführte Station können hierbei nicht auf eine Sammelstation kopiert werden, und umgekehrt.

# Einstellungen unter Küchensteuerung/Stationsbedarf/Artikel:

Wählen Sie einen Artikel aus und setzen den Haken bei "Artikel fortschreiben"

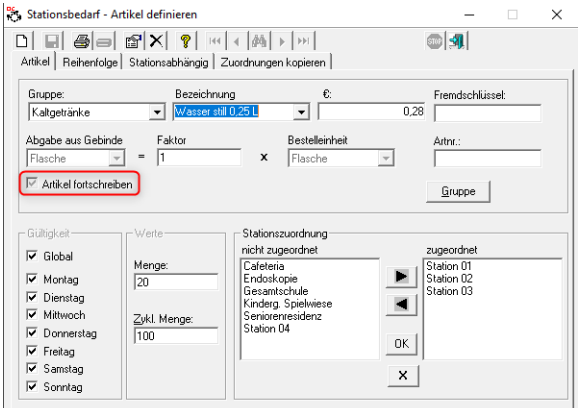

Soll die Bestellfortschreibung eines Artikels nur für eine bestimmte Station erfolgen, muss die Eintragung auch bei Stationsabhängig durchgeführt werden.

Wählen Sie die Station mit dem Artikel aus und setzten den Haken bei "Artikel fortschreiben"

| 😋 Stationsbedarf - A                                                                                                    | rtikel definieren                  |                       | -          | $\times$ |
|----------------------------------------------------------------------------------------------------|------------------------------------|-----------------------|------------|----------|
| □     □     □     □     ▼     •     •     •     •     •     •     •     •     •     •     •     •     •     •     •     •     •     •     •     •     •     •     •     •     •     •     •     •     •     •     •     •     •     •     •     •     •     •     •     •     •     •     •     •     •     •     •     •     •     •     •     •     •     •     •     •     •     •     •     •     •     •     •     •     •     •     •     •     •     •     •     •     •     •     •     •     •     •     •     •     •     •     •     •     •     •     •     •     •     •     •     •     •     •     •     •     •     •     •     •     •     •     •     •     •     •     •     •     •     •     •     •     •     •     •     •     •     •     •     •     •     •     •     •     •     •     •     •     •     •     • </td <td>• <b>1</b></td> <td></td> |                                    |                       | • <b>1</b> |          |
| Station: Sta                                                                                                    | ation 01 📃                         | ]                     |            |          |
| Gruppe: Ka                                                                                                    | ltgetränke 💌                       | €: 0,28               |            |          |
| Bezeichnung: Wa                                                                                                    | asser still 0,25 L 👤               | Artikel fortschreiben |            |          |
| Guiltigkeit<br>Global<br>Montag<br>Dienstag<br>Mittwoch<br>Donnerstag<br>Freitag<br>Samstag<br>Samstag<br>Sonntag                                                                                                    | Werte<br>20<br>Zvkl. Menge:<br>100 |                       |            |          |

Bitte nach allen Einstellungen den Scheduler Dienst neu starten.

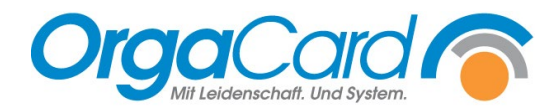

OrgaCard Siemantel & Alt GmbH Industriestraße 24 91126 Rednitzhembach Tel.: +49(0)9122/1809-0 Fax: +49(0)9122/1809-52 E-Mail: kontakt@orgacard.de Web: www.orgacard.de

© Copyright 2023 by OrgaCard Siemantel & Alt GmbH

Änderungen vorbehalten. Dieses Dokument ist urheberrechtlich geschützt. Der Inhalt darf weder ganz noch teilweise ohne vorherige Genehmigung des Rechtsinhabers vervielfältigt oder reproduziert werden.